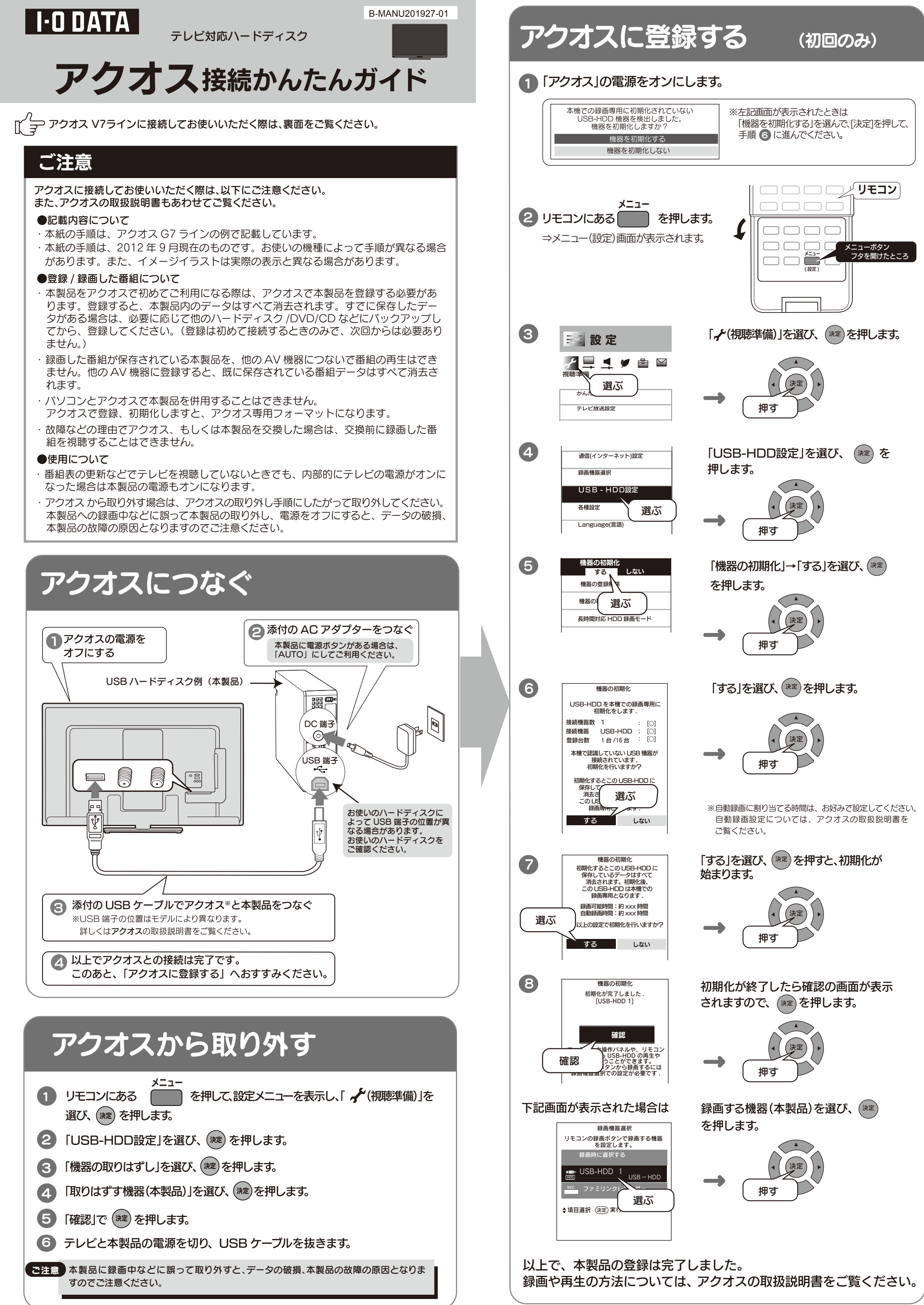

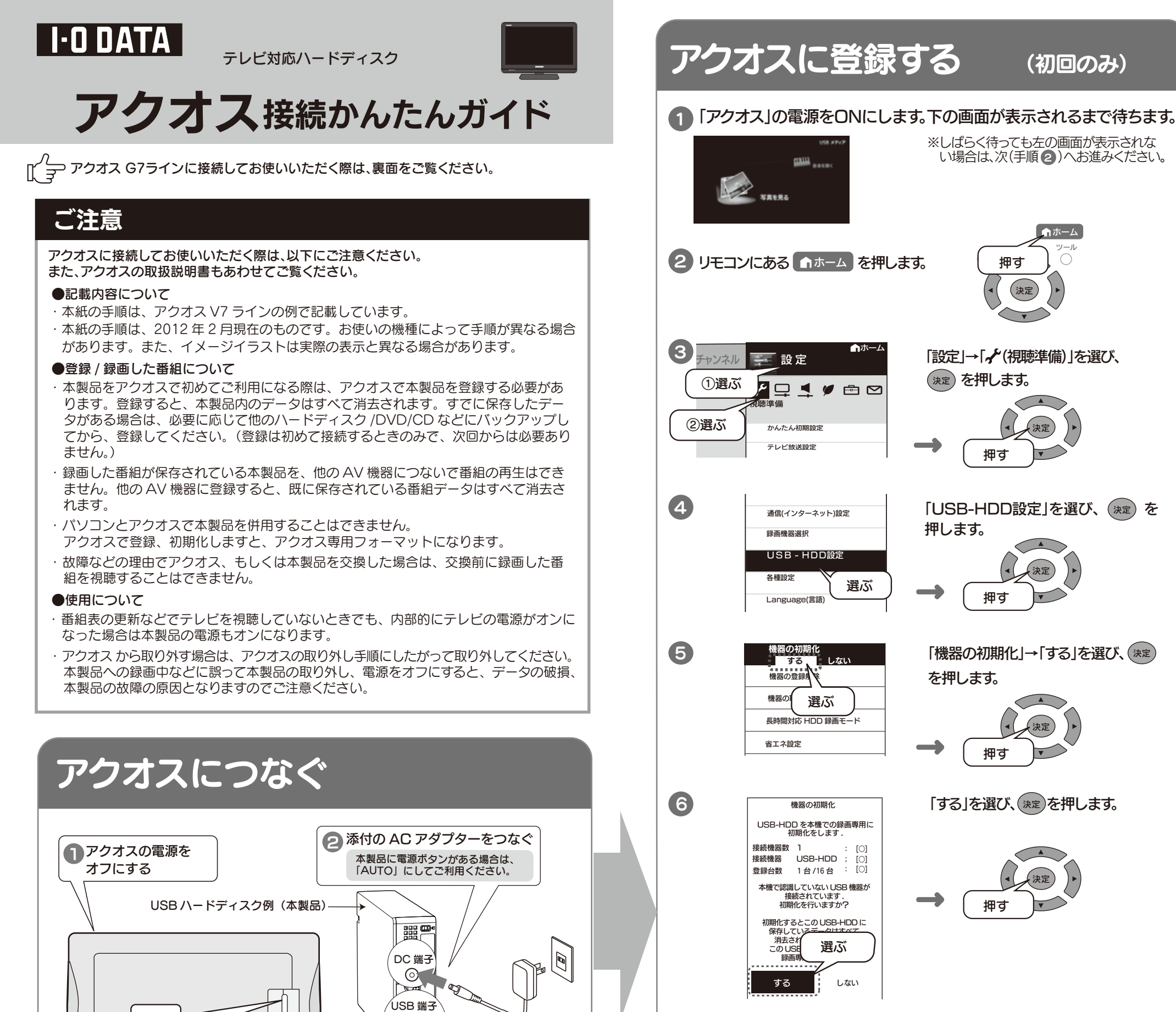

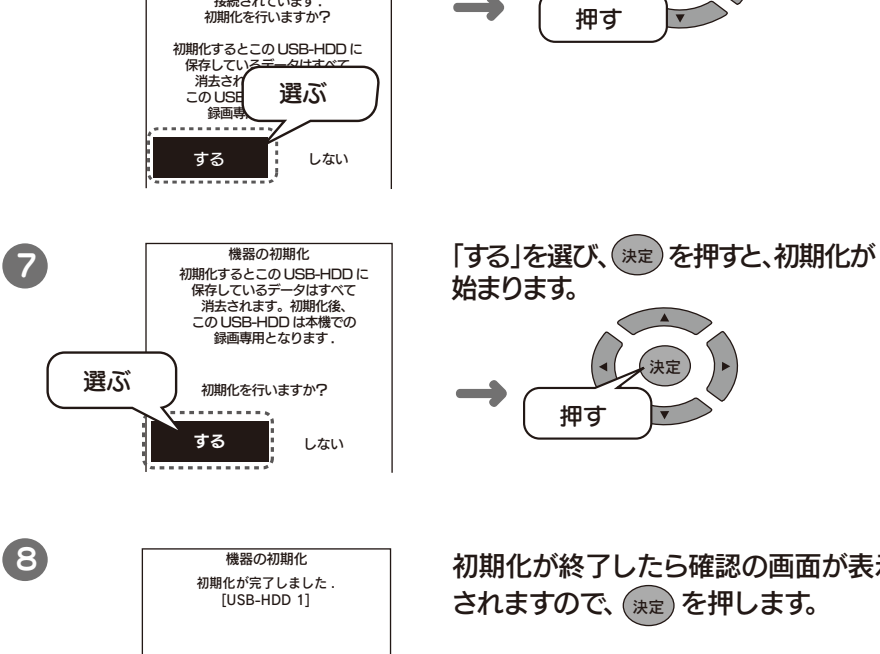

(7)

初期化が終了したら確認の画面が表示 されますので、(決定)を押します。

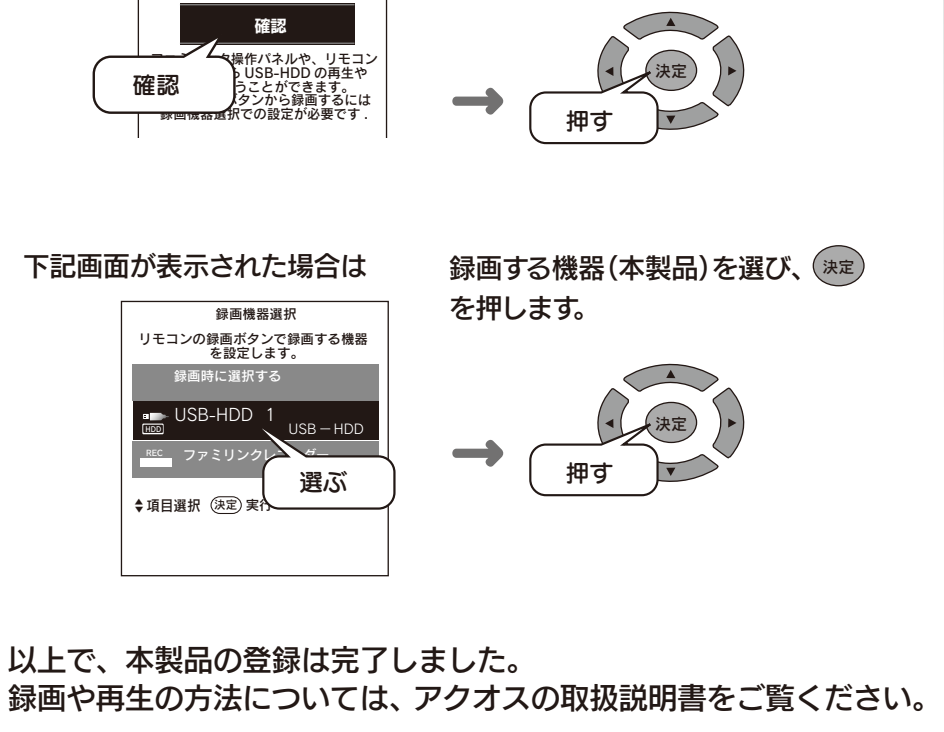

🕢 以上でアクオスとの接続は完了です。 このあと、「アクオスに登録する」へおすすみください。

③ 添付の USB ケーブルでアクオス\*と本製品をつなぐ

※USB 端子の位置はモデルにより異なります。

詳しくは**アクオス**の取扱説明書をご覧ください。

## アクオスから取り外す

リモコンにある ●ホーム を押して、ホームメニューを表示し、「設定」→ 「 🖌 (視聴準備)」を選び、 (\*\*\*)を押します。

•----

お使いのハードディスクによって USB 端子 の位置が異なる場合があります。

お使いのハードディスクをご確認ください。

- 「USB-HDD設定」を選び、(<sup>)</sup>を押します。 2
- 「機器の取りはずし」を選び、(※2)を押します。 (3
- 「取りはずす」を選び、(洗)を押します。 4
- 「確認」で(淀)を押します。 5
- 6 テレビと本製品の電源を切り、USB ケーブルを抜きます。

ご注意

本製品に録画中などに誤って取り外すと、データの破損、本製品の故障の原因となりま すのでご注意ください。